# **ONTARIO COLLEGE APPLICATION SERVICE (OCAS)**

Before starting: Ensure you have your **OEN (Ontario Education Number)** and your BOSS **student number**. Both can be **found on your timetable or Credit Summary sheet**.

Go to: <u>www.ontariocolleges.ca</u>

## Step 1: Create Your Account:

- o Click: "APPLY NOW"......then click "Create an Account"
- o Complete the 'Sign Up' page to set up your online account.
- o Use your LEGAL name not preferred name.
- o Click "I Agree to the Terms and Conditions" to create your account

| My User Name:<br>(by default it's your email address): | My Password: |
|--------------------------------------------------------|--------------|
|                                                        |              |

## <u>Step 2: Activate Your Account</u> (choose <u>ONE</u> method from below):

- On 'Account Creation Completed' page click "Click here to activate your account" OR
- o Retrieve the account activation email from the email address you provided and click on the link within the email to activate your account.

| My Account Number: | My Application Number: |
|--------------------|------------------------|
|                    | 19 -                   |

## Step 3: Log On and Complete "My Profile":

- o Enter your username and password to enter your account.
- Click "Get started with your College Application" all sections of "My Profile" must be completed in order the first time.
- o Click "Save" to continue to the next step.
- On the 'High School Education' page, use the "Find School" dropdown to add Bur Oak S.S. (do not type it in manually). To find your high school name, enter 'your area ie: Markham" into the 'City' field
- After choosing your school via the radio button, on the same 'High School Education' page, current high school students must click "I am currently attending this school/institution"

#### Step 4: Apply to Programs

o On the 'When would like to start college?' page,

Click "I would like to start between August 2019 – July 2020)";

Only pick the 2018 – 2019 cycle if you are applying for May 2019 (extra cost of \$95.00 since this is another cycle)

- o Click on "Search for a Program" to select and add a program to your application
- o Click "Select" to add the program to your application make sure to choose the correct start date
- o You may choose **FIVE** programs (<u>no more than 3 at any one college</u>)
- o On the **'Basis of Admission'** page, since you are a current BOSS student, make sure to answer **'YES'** to the question "Are you currently enrolled in a high school course?"
- We have already submitted a transcript for you electronically. If it is not there, let us know.

#### Step 5: Payment

- o You will need to arrange to pay the **\$95 fee** online with a credit card (regular or Visa Debit) or Interac Online
- o PRINT the Payment Summary for your records

This tutorial for online application can be found on www.ontariocolleges.ca

Think about starting your OSAP application now: <u>https://www.ontario.ca/page/osap-ontario-student-assistance-program</u>